#### HOT POTATOES : CONFIGURER UN EXERCICE :

# Pour tout exercice <u>hot potatoes</u>, il est impératif d'enregistrer tous les fichiers (textes, sons, page d'accueil, images, exercices etc.) <u>dans un même</u> <u>répertoire</u>.

Chaque fois que vous réalisez un exercice vous créez deux fichiers : un doc "maître" (extension hot pot variable selon l'exercice) et un "doc élève" (page html). Nommez-les clairement pour éviter les "écrasements" de fichiers lors des modifications.

**Conseil** : donnez leur le même nom pour pouvoir les identifier et les retravailler plus facilement si nécessaire ; l'extension s'inscrira automatiquement (ex : *mots\_croises\_jouarre.jcw mots\_croises\_jouarre.htm*)

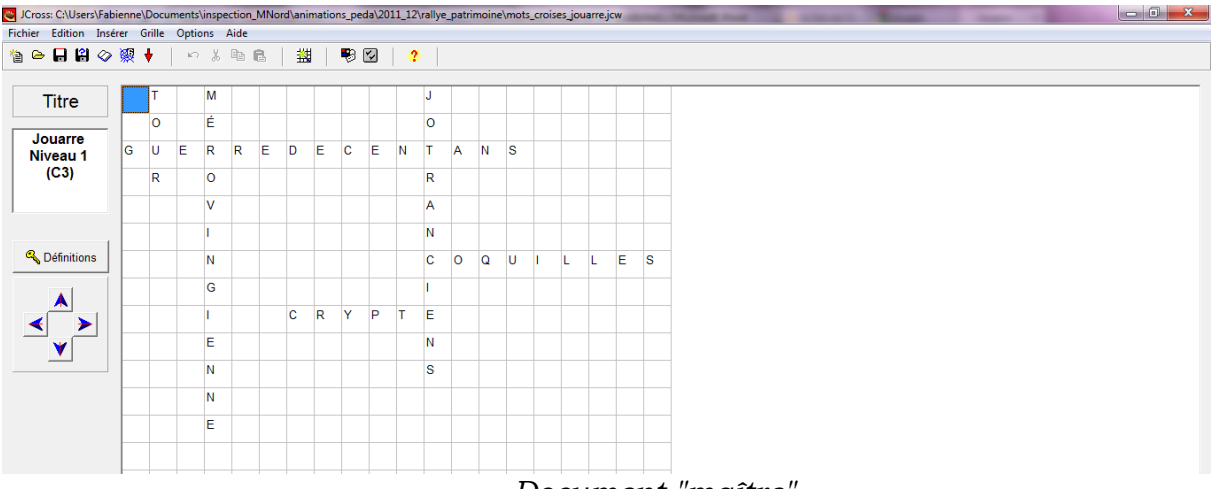

Document "maître"

## <u>POUR CONFIGURER LE FICHIER</u> : changer la langue, les consignes, ajouter des boutons, modifier les couleurs etc... :

Cliquez sur <u>l'icône</u> (étiquette) entourée sur l'image ci-dessous <u>ou</u>, dans le menu, choisissez "**option**" puis "**configurer aspect page web**".

| ier Edition Inse    | rer | Grille | Opti | ons | Aide |   |   |                                                                                                 |  |
|---------------------|-----|--------|------|-----|------|---|---|-------------------------------------------------------------------------------------------------|--|
| 🖉 🔒 🖬 🍅             | 願   | ŧ      | ĸ    | 8   |      | C |   | ■ ● 図   2                                                                                       |  |
| Titre               |     | т      |      | м   | 1    |   |   |                                                                                                 |  |
|                     |     | 0      |      | É   |      |   |   | Fichier de configuration : C\Program Files (x86)\HotPotatoes6\translations\francais6.cfg        |  |
| Jouarre<br>Niveau 1 | G   | U      | Е    | R   | R    | Е | D | Edition Insérer                                                                                 |  |
| (C3)                | Ŀ   | D      | -    | 0   | -    | - | - | Titre / Consignes   Messages   Boutons Apparence   Minuteur   Autres   Personnaliser   Courriel |  |
| ·/                  | L., | ĸ      | _    | 0   |      |   |   | Image d'arrière-plan background off                                                             |  |
|                     |     |        |      | v   |      |   |   |                                                                                                 |  |
|                     |     |        |      | I.  |      |   |   | Police de caractères Geneva, Arial                                                              |  |
| 🔦 Définitions       | E   |        | -    | N   |      |   |   | Output font size: small                                                                         |  |
|                     | E   | -      | -    | G   | -    | - |   |                                                                                                 |  |
| ٨                   | Ŀ   |        | _    | Ŭ   | _    |   |   |                                                                                                 |  |
| < ▶                 |     |        |      | 1   |      |   | С | Barre de pavination #004080                                                                     |  |
| _ <b>∀</b>          |     |        |      | Е   |      |   |   | Text text text text text text text text                                                         |  |
|                     |     |        |      | Ν   |      |   |   | Couleur du titre #000066                                                                        |  |
|                     | E   | -      | -    | N   | -    |   |   | Arrière-plan de l'exercice #DDDDFF                                                              |  |
|                     | Ŀ   | _      | _    | -   | -    |   |   | Link Visted Couleur du lien #0000ff                                                             |  |
|                     |     |        |      | -   |      |   |   | Lien visité #0000cc                                                                             |  |
|                     |     |        |      |     |      |   |   | 🗟 Prévisualisation Couleur du texte #000066                                                     |  |
|                     |     |        |      |     |      |   |   |                                                                                                 |  |
|                     | E   | -      | +    | -   | -    | - |   |                                                                                                 |  |
|                     | Ŀ   | -      | -    | -   | -    | - |   | 🕒 Changer 📔 Enregistrer 🕌 Enregistr Sous 🗸 QK 💡 Aide                                            |  |
|                     |     |        |      |     |      |   |   |                                                                                                 |  |

**Pour changer la langue des consignes**, cliquez sur ce bouton et choisissez la langue souhaitée.

| Cross: C\Users\Fabienne\Documents\inspection_MNord\animations_peda\2011_12vallye_patrimoine\mots_croises_jouarre.jcw Fichier_Edition_Inserer_Grille_Options_Aide                                                                                                    | Pour inclure un bouton "evercice                                                                                                    |
|----------------------------------------------------------------------------------------------------|----------------------------------------------------------------------------------------------------|
| 18 ♀ ↓ 8 ◇ 縲 ♦ │ ♀ 炎 № € │ 쐪 │ ♥ Ø │ १                                                                                                    | anivent" per en l                                                                                                    |
| Titre       T       M         Jouarre       O       É         Jouarre       G       E         IC3)       Fichier de configuration : CLProgram Files (J86)/HotPotatoes/Bitranulations/francais6.cfg         G       U       E         V       Libelié du bouton "Verifier"         Libelié du bouton "Verifier"       Validez vatre réponse         Libelié du bouton "Verifier"       Validez vatre réponse         Libelié du bouton "Verifier"       Validez vatre réponse         Libelié du bouton "Verifier"       Validez vatre réponse         Libelié du bouton "Verifier"       Libelié Aidoe         M       G       Fincture un bouton "Exercice suivant"         Libelié du bouton "Othic"       Libelié         M       G       Fincture un bouton "indec"         Libelié du bouton "Verifier"       Libelié         M       G       Fincture un bouton "indec"         N       G       Fincture un bouton "indec"       Libelié         N       G       Fincture un bouton "indec"       Libelié         N       G       G       Fincture un bouton "indec"       Libelié         N       G       G       Fincture un bouton "Retour"       Libelié         N       G       < | <ul> <li><u>suivant" par ex</u> :</li> <li>choisissez l'onglet : "bouton"</li> <li>cochez la case « inclure un<br/>bouton <i>exercice suivant »</i>.</li> <li>Dans <i>parcourir</i> choisissez le<br/>fichier correspondant.</li> <li>Même procédure pour <i>exercice</i><br/><i>précédent</i> et <i>page index</i></li> <li><u>Pour modifier les couleurs</u><br/><u>d'arrière plan, couleurs</u><br/><u>d'exercice</u></li> <li>Choisissez l'onglet « Apparence »</li> </ul> |

**Conseil** : enregistrez aussi le fichier de configuration (« enregistrer sous »), il sera conservé en mémoire et vous pourrez le modifier à volonté sans avoir besoin de tout reconfigurer. (même nom que les deux autres fichiers, son extension sera par ex : *phrasedesordre1.cfg*)

### POUR CREER LE DOCUMENT ELEVE (celui qui sera publié) page html

Cliquez sur : « fichier » puis : « créer page web »

| JCross: C:\Users\Fabienn             | e\Documer        | its\insp | ection, | MNor | rd\ani | matio | ns_pe | da\20 | 11_12 | rallye | patri | noine | (mots | crois | ies_jou | arrejo | w | - |  |
|--------------------------------------|------------------|----------|---------|------|--------|-------|-------|-------|-------|--------|-------|-------|-------|-------|---------|--------|---|---|--|
| ichier Edition Insérer               | Grille Op        | tions    | Aide    |      |        |       |       |       |       |        |       |       |       |       |         |        |   |   |  |
| Nouvesu<br>Ouvrir                    | Ctrl+N<br>Ctrl+O | þ %      | Ph 1    | 8    | #      | 1     | •     | 2     | ?     |        |       |       |       |       |         |        |   |   |  |
| Enregistrer<br>Enregistrer Sous      | Ctrl+S           | м        | Τ       | 1    | Γ      | Г     | Γ     | Τ     | Т     | J      | Т     | Γ     | T     | T     | Т       | T      |   | Γ |  |
| Ajout Ressource<br>Ajout Métadonnéer | Ctrl+R<br>Ctrl+M | É        |         |      |        |       |       |       |       | 0      |       |       |       |       |         |        |   |   |  |
| Pour metadonnes                      |                  | R        | R       | E    | D      | E     | C     | E     | N     | Τ.     | A     | N     | s     |       |         |        |   |   |  |
| Créer page Web                       |                  | 祭 Pag    | ge Web  | pour | navig  | ateun | : V6  | Hő    | 1     | R      |       |       |       |       |         |        |   |   |  |
| Zip-Archiv erstellen                 | F7               | <u> </u> |         |      |        |       |       |       |       |        |       |       |       |       |         |        |   |   |  |
| SCORM 1.2-Archiv erste               | sten 18          | V        |         |      |        |       |       |       |       | Α      |       |       |       |       |         |        |   |   |  |
| Export Impression                    | Ctrl+P           | H        |         |      |        |       |       |       |       |        |       |       |       |       |         |        |   |   |  |
| mots_croises_jouarre.jcv             | ~                | 11.      |         |      |        |       |       |       |       |        |       |       |       |       |         |        |   |   |  |
| Quitter                              | Ctrl+Q           | Ν        |         |      |        |       |       |       |       | С      | 0     | Q     | U     | I.    | L       | L      | E | s |  |
|                                      |                  | G        |         |      |        |       |       |       |       | I.     |       |       |       |       |         |        |   |   |  |
| < >                                  |                  |          |         |      | С      | R     | Y     | Ρ     | т     | E      |       |       |       |       |         |        |   |   |  |
|                                      |                  | E        |         |      |        |       |       |       |       | Ν      |       |       |       |       |         |        |   |   |  |
|                                      |                  | Ν        |         |      |        |       |       |       |       | s      |       |       |       |       |         |        |   |   |  |
|                                      |                  | N        |         |      |        |       |       |       |       |        |       |       |       |       |         |        |   |   |  |
|                                      |                  | E        |         |      |        |       |       |       |       |        |       |       |       |       |         |        |   |   |  |

Ou sur **l'icône**, puis enregistrez votre fichier dans le même répertoire que le « document maître ».

| Edition Ins       | érer | orille | Opti | ons | Aide |   |   |   |   |     |            |         |                        |         |           |         |   |      |         |       |      |             |          |  |  |  |  |
|-------------------|------|--------|------|-----|------|---|---|---|---|-----|------------|---------|------------------------|---------|-----------|---------|---|------|---------|-------|------|-------------|----------|--|--|--|--|
| > 🔒 😫 🧇           | ×願   | +      | - K. | *   | Ēþ   | 8 | # |   | - |     | ?          |         |                        |         |           |         |   |      |         |       |      |             |          |  |  |  |  |
| Titre             |      | Т      |      | м   |      |   |   |   |   |     | J          |         |                        |         |           |         |   |      |         |       |      |             |          |  |  |  |  |
|                   |      | 0      | -    | É   |      |   |   |   |   |     | 0          |         |                        |         |           |         |   |      |         |       |      |             |          |  |  |  |  |
| ouarre<br>iveau 1 | G    | U      | E    | R   | R    | Е | D | Е | с | ٩ 🖻 | Enregist   | reme    | nt <mark>de l</mark> a | page    | HTML      | vierge  |   |      |         |       |      | ×           |          |  |  |  |  |
| (C3)              |      | R      |      | 0   |      |   |   |   |   | 6   | nregistrer | dans :  |                        | jeux_j  | ouarre    |         |   | -    | ← 🗈     | i 💣 🔟 | -    |             |          |  |  |  |  |
|                   |      |        |      | ٧   |      |   |   |   |   | N   | om         |         |                        | ^       |           |         |   | Mod  | ifié le |       | Тур  | e           | н.       |  |  |  |  |
|                   |      | -      | -    |     | -    | - | - | - | - |     | associ     | iation, | jouarre                | C2      |           |         |   | 30/1 | 2/2011  | 16:22 | Fire | fox Docume  |          |  |  |  |  |
| 1                 |      |        |      | 1   |      |   |   |   |   |     | mots_      | croise  | sjoua                  | re      |           |         |   | 30/1 | 2/2011  | 10:49 | Fire | fox Docume  |          |  |  |  |  |
| Définitions       |      |        |      | Ν   |      |   |   |   |   | •   | i mots_    | croise  | is_joua                | reC3    |           |         |   | 30/1 | 2/2011  | 17:23 | Fire | fox Docume  | r        |  |  |  |  |
|                   |      |        | -    | G   |      |   |   |   |   |     |            |         |                        |         |           |         |   |      |         |       |      |             |          |  |  |  |  |
| ٨                 |      | _      | -    |     | -    | - | - | _ |   |     |            |         |                        |         |           |         |   |      |         |       |      |             |          |  |  |  |  |
| ► ►               |      |        |      | 1   |      |   | C | R | Y | ۲.  |            |         |                        | _       |           |         |   |      |         |       |      |             |          |  |  |  |  |
| ¥ 🗖 🛛             |      |        |      | Е   |      |   |   |   |   |     | m du ticr  | iler :  | ) <sup>III</sup>       | ots_cro | ises_jo   | uarreC. | 4 |      |         |       |      | Enregistrer |          |  |  |  |  |
| <u> </u>          |      | -      | -    | N   | -    | - | - |   | - | Ту  | pe :       |         | H                      | TMLfi   | es (".hti | n)      |   |      |         |       | -    | Annuler     |          |  |  |  |  |
|                   |      |        |      | IN  |      |   |   |   |   |     |            |         |                        |         |           |         |   |      |         |       |      | Aide        |          |  |  |  |  |
|                   |      |        |      | Ν   |      |   |   |   |   |     |            |         |                        |         | _         |         |   |      |         |       |      |             | <u>'</u> |  |  |  |  |
|                   |      | -      | -    | E   | -    | - | - | - | - | -   | _          | _       | _                      | _       | _         | _       | _ | _    | _       |       | -    |             |          |  |  |  |  |

### $igodol^{\times}$ Enregistrez chaque modification.

Lorsque vous voudrez visualiser le document élève, le logiciel demandera si vous souhaitez des modifications, il faudra repréciser le nom du document et confirmer l'enregistrement ; ensuite nouvelle demande : « voir l'exercice dans mon navigateur » OK etc...

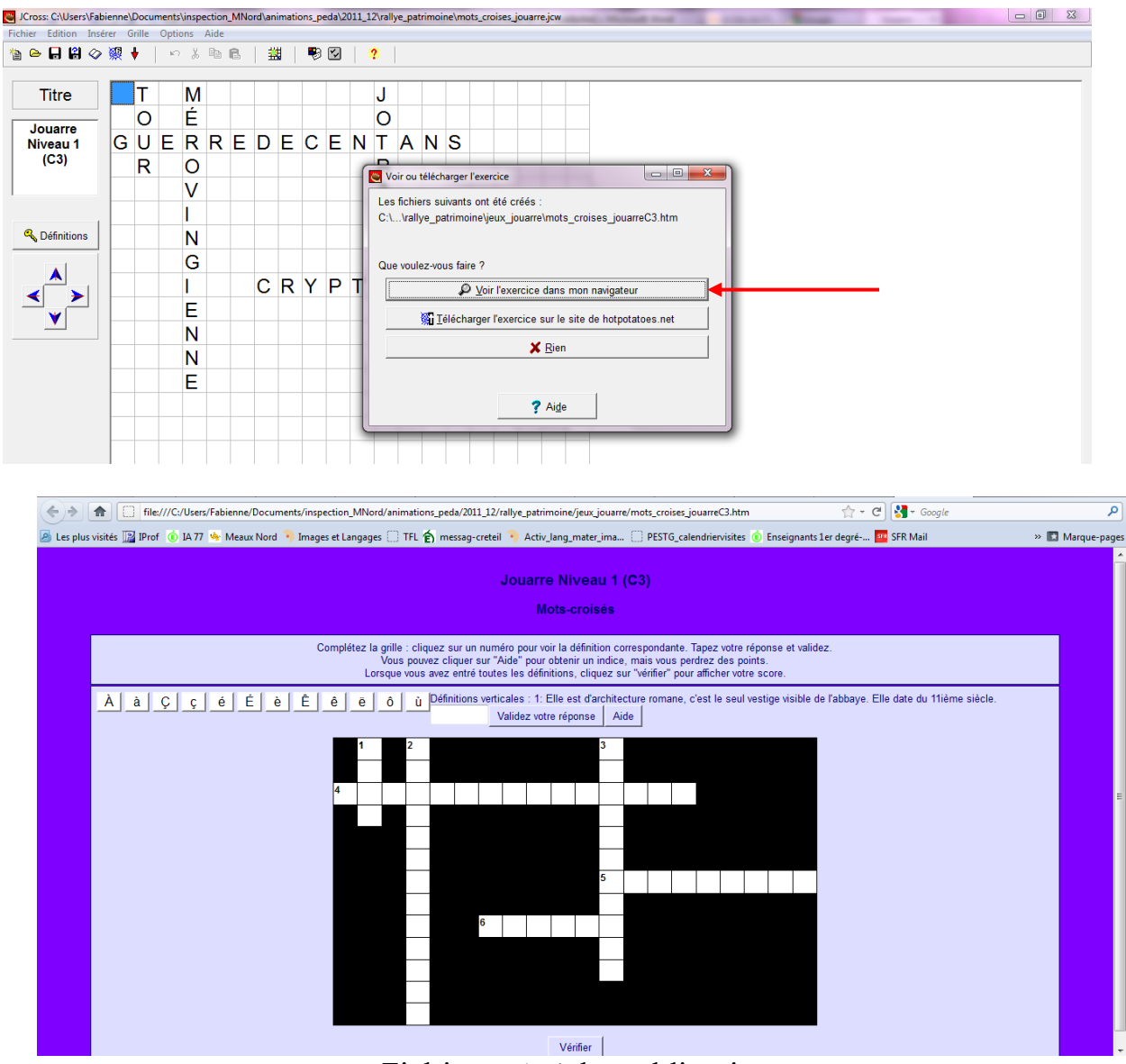

Fichier prêt à la publication.